# ACH Template Management

# **ACH** Template Creation

- 1. Select the 'ACH and Wire' option under the 'Commercial' menu.
- 2. Click the 'New Template' button and select the desired type of ACH transaction.

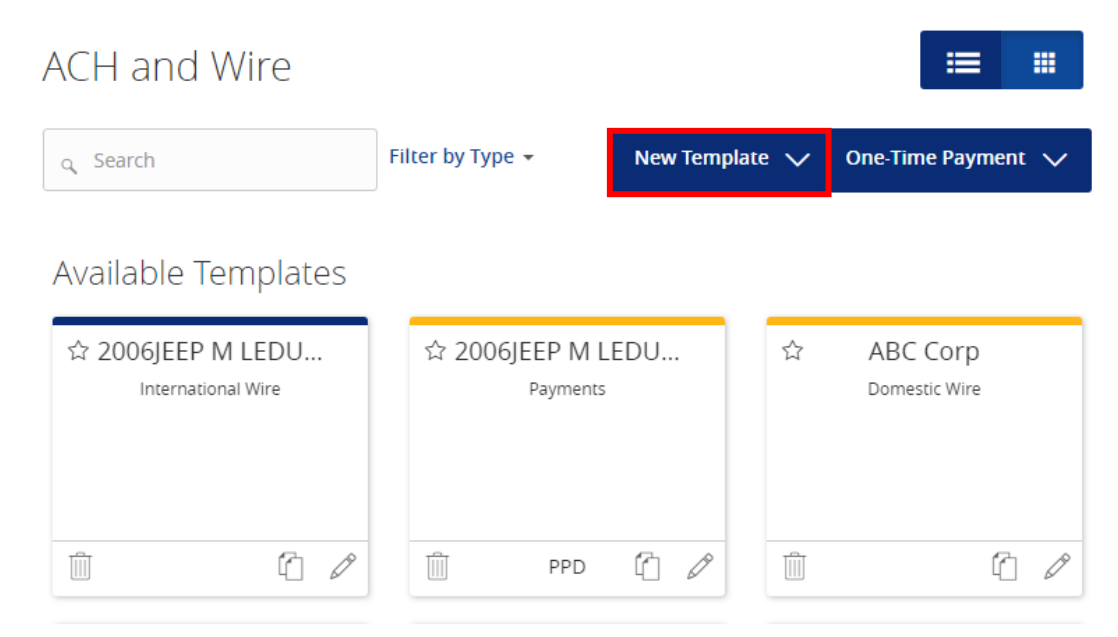

### Info & Users

- 1. The 'Info & Users' screen allows the user to name the template and to determine who else at the company is allowed access to the template.
- 2. Click the 'Next' button at the bottom of the screen or 'Recipient and Amount' in the workflow ribbon at the top of the page to move to the next step.

| ACH and Wire - International Wire          |         |                 |   |  |  |  |  |
|--------------------------------------------|---------|-----------------|---|--|--|--|--|
| Info & Users Recipient & Amount Subsidiary | Account | Review & Submit |   |  |  |  |  |
| Template Name *                            |         |                 |   |  |  |  |  |
| International Wire                         |         |                 | ☆ |  |  |  |  |
|                                            |         |                 |   |  |  |  |  |
| Grant User Access *                        |         |                 |   |  |  |  |  |
| Q Search                                   |         |                 |   |  |  |  |  |
| Name                                       |         |                 |   |  |  |  |  |
| 🖉 Leigh-anne Lydon                         |         |                 |   |  |  |  |  |
| 🖉 🛛 Lisa Morrissey                         |         |                 |   |  |  |  |  |
|                                            |         |                 |   |  |  |  |  |
| ✓ Sarah Thomas                             |         |                 |   |  |  |  |  |
|                                            |         |                 |   |  |  |  |  |

#### **Recipient & Amount**

1. The 'Recipient & Amount' screen allows the user to select which recipients are tied to the template and designate a dollar amount for each. Company Entry Description field is an optional field to enter in the file type (ie. Payroll, Reversal)

**NOTE**: Only recipients with at least one account eligible for ACH transactions will show in the list of recipients to select. The 'Add Recipient' button is used to add a new recipient while remaining within the workflow of the existing payment template.

| ភ | Accounts               | ACH and Wire - Collections            |                           |                 |
|---|------------------------|---------------------------------------|---------------------------|-----------------|
|   | Messages               |                                       |                           |                 |
|   | Transactions ~         | Info & Users Recipient & Amount       |                           | Review & Submit |
| Ø | Bill Pay 🗸 🗸           | Template Name:                        |                           |                 |
|   | Statements             | Test                                  |                           |                 |
|   | Commercial A           | ACH Class Code                        | Company Entry Description |                 |
|   | Users                  | PPD - Prearranged Payment and Deposit | Max 10 characters         |                 |
|   | ACH and Wire           |                                       |                           | i= m            |
|   | Recipients             |                                       |                           |                 |
|   | Subsidiaries           | o, Search                             |                           | New Recipient   |
|   | ACH Pass-Thru          | Name + Account                        | Pay Notify Amol           | unt Addendum    |
|   | Transaction Monitoring | ABC CO                                |                           | 1               |
| ≡ | Services ~             | ABC Company new                       |                           | 1               |
| ٩ | Settings 🗸 🗸           |                                       |                           |                 |
| 0 | Branches               | abc corp                              |                           |                 |
| G | Log Off                | ach and wire                          |                           | 0               |
|   |                        | art sullivan                          |                           | 1               |

2. Click the 'Next' button at the bottom of the screen or 'Subsidiary' in the workflow ribbon at the top of the page to move to the next step.

**NOTE**: Subsidiaries are only applicable for a business with multiple companies that can initiate payments. This screen will not appear if you only have one subsidiary.

ACH and Wire - Payroll

| Info & Users                      | Recipient & Amount | Subsidiary       | Account | Review & Submit   |      |
|-----------------------------------|--------------------|------------------|---------|-------------------|------|
| Template Name:                    |                    |                  |         |                   |      |
| TEST                              |                    |                  |         |                   |      |
| Send payment as:                  |                    |                  |         |                   |      |
| ROCKLAND TRUST COMPANY            | //TEST             |                  |         |                   |      |
|                                   |                    |                  |         |                   |      |
|                                   |                    |                  |         |                   | ≡ ≡  |
| م Search                          |                    |                  |         |                   |      |
|                                   |                    |                  |         |                   |      |
| ABC Con                           | dos                | BROPHY & PHI     | LLIPS   | Condo associat    | ion  |
| Wire & AC                         | н                  | ACH              |         | Wire & ACH        |      |
| Inis subsidiary is<br>Please cori | not valia.<br>rect |                  |         |                   |      |
|                                   |                    |                  |         |                   |      |
| Company ID: **                    | ***5678            | Company ID: **** | **4819  | Company ID: ***** | 6789 |

3. If applicable, select the subsidiary that will be used to initiate the payment, and match the account that will initiate the payment to/from.

4. Click the 'Next' button at the bottom of the screen or 'Account' in the workflow ribbon at the top of the page to move to the next step.

### Account

1. Select the corresponding offset account for the commercial payment.

| ACH and Wire - Payroll |                       |                    |                |                |                             |  |  |  |
|------------------------|-----------------------|--------------------|----------------|----------------|-----------------------------|--|--|--|
| In                     | fo & Users            | Recipient & Amount | Subsidiary     | Account        | Review & Submit             |  |  |  |
| iemplate Name:<br>'EST |                       |                    |                |                |                             |  |  |  |
| Choo:                  | Choose "From" Account |                    |                |                |                             |  |  |  |
|                        | Account Name          |                    | Account Type 🔺 | Account Number | <ul> <li>Balance</li> </ul> |  |  |  |
|                        | COMMERCIAL CI         | HECKING            | Checking       | DDA-XXXXX3572  | \$60.76                     |  |  |  |
|                        | FREE CHECKING         |                    | Checking       | DDA-XXXXX3580  | \$1.64                      |  |  |  |
|                        | FREE SAVINGS          |                    | Savings        | SAV-XXXXX3946  | \$71.69                     |  |  |  |
|                        |                       |                    |                |                |                             |  |  |  |

2. Click the 'Next' button at the bottom of the screen or 'Review & Submit' in the workflow ribbon at the top of the page to move to the next step.

### **Review & Submit**

1. Review the information on the screen for accuracy and then click 'Save'.

**NOTE**: The 'Effective Date' field is not required to save the template even though an asterisk marks the field. This is only required when the template is being used to generate a payment file.

| ACH and Wire - | Payroll |
|----------------|---------|
|----------------|---------|

| Info & Users                 | \<br>Recipient & Amount<br>/ | Subsidiary         | A            | ccount | Review   | w & Submit |         |
|------------------------------|------------------------------|--------------------|--------------|--------|----------|------------|---------|
| Template Name:               |                              |                    |              |        |          |            |         |
| TEST                         |                              |                    |              |        |          |            |         |
| Company Entry Description    |                              |                    | Send navment | 25     |          |            |         |
| Pavroll                      |                              |                    |              |        | FCT      |            |         |
| rayion                       |                              |                    | KOCKEAND INC |        | 251      |            |         |
| Total Amount                 | From Account                 |                    |              |        |          |            |         |
| \$0.00 to 1 recipient        | FREE CHECKING I              | DDA-XXXXX3580 1.64 |              |        |          |            |         |
|                              |                              |                    |              |        |          |            |         |
| Effective Date               |                              |                    |              |        |          |            |         |
| Select Date                  | 31                           |                    |              |        |          |            |         |
|                              |                              |                    |              |        |          |            |         |
| Recurrence                   |                              |                    |              |        |          |            |         |
| None                         |                              |                    |              |        |          |            |         |
|                              |                              |                    |              |        |          |            |         |
| Selected Recipients          | i                            |                    |              |        |          |            |         |
|                              |                              |                    |              |        |          |            |         |
|                              |                              |                    |              |        |          |            |         |
| Name 🔺                       | Account 🔺                    | Рау                | Notify       |        | Amount * | Addendum   |         |
| ach and wire                 | 54656                        | Yes                | No           |        | \$0.00   |            |         |
| * - Indicates required field |                              |                    |              |        |          |            |         |
| manadeb required field       |                              |                    |              | Cancel | Save     | Draft      | Approve |

# **Existing ACH Templates**

1. Click on the pencil  $\fbox$  icon next to the desired ACH template.

| ACH and Wire                                                            |                            |         |         | <b>=</b>                  |       |
|-------------------------------------------------------------------------|----------------------------|---------|---------|---------------------------|-------|
| م Search                                                                | Filter by Type 👻           | New Tem | olate 🗸 | One-Time Paym             | ent 🗸 |
| Available Templates                                                     |                            |         |         |                           |       |
| ☆ 2006JEEP M LEDU<br>International Wire                                 | ☆ 2006JEEP M L<br>Payments | EDU     | ☆       | ABC Corp<br>Domestic Wire |       |
| Ū 0                                                                     | PPD PPD                    | 1       | Î       | (                         | 10    |
| ☆ ABC Payroll<br>Payroll<br>LAST PAYMENT<br>0.01<br>Sent on: 10/20/2016 | ☆ Andy<br>Payments         |         | ☆       | art<br>Payments           |       |
| ش ۲ P                                                                   | PPD                        | 6       | Ŵ       | CCD (                     | 10    |

- 2. Confirm the Template Name and User Access.
- 3. Click the 'Next' button at the bottom of the screen or 'Recipient & Amount' in the workflow ribbon at the top of the page to move to the next step.

### ACH and Wire - Payroll

|                       |                                                                       | -                  |                                         |                                                        |                                               |  |  |  |
|-----------------------|-----------------------------------------------------------------------|--------------------|-----------------------------------------|--------------------------------------------------------|-----------------------------------------------|--|--|--|
| In                    | fo & Users                                                            | Recipient & Amount | Subsidiary                              | Account                                                | Review & Submit                               |  |  |  |
| Template Name:        |                                                                       |                    |                                         |                                                        |                                               |  |  |  |
| noa z haluni 🕅        |                                                                       |                    |                                         |                                                        |                                               |  |  |  |
| Choose "From" Account |                                                                       |                    |                                         |                                                        |                                               |  |  |  |
|                       |                                                                       |                    |                                         |                                                        |                                               |  |  |  |
|                       |                                                                       |                    |                                         |                                                        |                                               |  |  |  |
|                       | Account Name                                                          | <b>、</b>           | Account Type 🔺                          | Account Number 🔺                                       | Balance 🔺                                     |  |  |  |
|                       | Account Name                                                          | ecking             | Account Type 🔺<br>Checking              | Account Number +                                       | Balance *<br>\$253.69                         |  |  |  |
|                       | Account Name                                                          | ecking             | Account Type •<br>Checking<br>Savings   | Account Number A<br>DDA-XXXXX3580<br>SAV-XXXXX3946     | Balance +<br>\$253.69<br>\$287.37             |  |  |  |
|                       | Account Name -<br>Commercial Che<br>Money Market S<br>Business Saving | ecking<br>lavings  | Account Type   Checking Savings Savings | Account Number  DDA-XXXX3580 SAV-XXXX3946 SAV-XXXX3954 | Balance -<br>\$253.69<br>\$287.37<br>\$260.48 |  |  |  |

- 4. Designate the recipients to be included in the ACH file by checking the boxes in the 'Pay' column. The 'Pay All' link selects all for large numbers of recipients. Please note that the notify box is defaulted on. The 'Notify None' link unchecks this option for large number of recipients.
- 5. Enter the dollar amount for the recipient's selected to pay.

|   |                                              | 0.10001.0110 |                               |                            |             |           |       |
|---|----------------------------------------------|--------------|-------------------------------|----------------------------|-------------|-----------|-------|
|   | Recipient & Amount                           | Subsidiary   | Acc                           | ount                       |             |           |       |
| С | ne Time Payment                              |              |                               |                            |             |           |       |
| A | CH Class Code Individual (PPD) Company (CCD) | C            | ompany Entry<br>Max 10 charac | <b>Description</b><br>ters |             |           |       |
|   |                                              |              |                               |                            |             | :=        |       |
|   | م Search<br>TEMPLATE RECIPIENTS              |              |                               | Pay All                    | Notify None | New Recip | oient |
|   | Name 🔺                                       | Account      | Pay Notify                    | Amount                     | Addendum    |           |       |
| ( |                                              |              |                               |                            |             | Ø         |       |
| ( | 241 Fitness                                  |              |                               |                            |             | Ø         |       |
| ( | ABC CO                                       |              |                               |                            |             | Ø         |       |
| ( | ABC Company new                              |              |                               |                            |             | Ø         |       |
| ( | abcDEF                                       |              |                               |                            |             | Ø         |       |
| ( | ABD Co                                       |              |                               |                            |             | Ø         |       |
| 6 | ach and wire                                 | 54656        |                               | \$0.0                      | 00          | = 1       | Ø     |

ACH and Wire - Collections

6. Click the 'Next' button at the bottom of the screen or 'Subsidiary' in the workflow ribbon at the top of the page to move to the next step and confirm the account to be used for the ACH file.

**NOTE**: Subsidiaries are only applicable for a business with multiple companies that can initiate payments. This screen will not appear if you only have one subsidiary.

| ACH and Wire - Collections                  |                                       |
|---------------------------------------------|---------------------------------------|
| Recipient & Amount Subsidiary Account       | Review & Submit                       |
| One Time Payment                            |                                       |
| ACH Class Code<br>Individual (PPD) - Change | Send payment as:<br>Condo association |
| Q Search<br>Condo association<br>Wire & ACH |                                       |
| Company ID: *****6789                       | Cancel Next                           |

- 7. If applicable, select the subsidiary that will be used to initiate the payment, and match the account that will initiate the payment to/from.
- 8. Click the 'Next' button at the bottom of the screen or 'Account' in the workflow ribbon at the top of the page to move to the next step and confirm the account to be used for the ACH file.

| ŀ  | ACH and Wire - Collections |                          |                |                  |           |  |  |  |  |
|----|----------------------------|--------------------------|----------------|------------------|-----------|--|--|--|--|
|    | Recip                      | ient & Amount Subsidiary | Account        | Review & Submit  |           |  |  |  |  |
| C  | One Time Payment           |                          |                |                  |           |  |  |  |  |
| A  | CH Clas                    | ss Code                  |                |                  |           |  |  |  |  |
| Ir | Choo                       | se "To" Account          |                |                  |           |  |  |  |  |
|    | م Se                       | arch                     |                |                  |           |  |  |  |  |
|    |                            | Account Name 🔺           | Account Type 🔺 | Account Number 🔺 | Balance 🔺 |  |  |  |  |
|    |                            | COMMERCIAL CHECKING      | Checking       | DDA-XXXX3572     | \$60.76   |  |  |  |  |
|    | <b>*</b>                   | FREE CHECKING            | Checking       | DDA-XXXX3580     | \$1.64    |  |  |  |  |
|    |                            | FREE SAVINGS             | Savings        | SAV-XXXX3946     | \$71.69   |  |  |  |  |
|    |                            |                          |                |                  | Cancel    |  |  |  |  |

- 9. Click the 'Next' button at the bottom of the screen or 'Review & Submit' in the workflow ribbon at the top of the page to move to the next step
- 10. Select the 'Effective Date' of the file and, depending on access, click 'Draft' or 'Approve.'

| ACH and Wire -                          | Collections                   |                   |                                                                            |                   |         |
|-----------------------------------------|-------------------------------|-------------------|----------------------------------------------------------------------------|-------------------|---------|
| Recipient & Amount                      | Subsidiary                    | ) Account         | Review & Sul                                                               | bmit              |         |
| One Time Payment                        |                               |                   |                                                                            |                   |         |
| Company Entry Description<br>AchCollect |                               |                   | ACH Class Code<br>Individual (PPD)<br>Send payment as<br>Condo association |                   |         |
| Total Amount<br>\$0.00 to 1 recipient   | To Account<br>FREE CHECKING D | DA-XXXXX3580 1.64 | ı                                                                          |                   |         |
| Effective Date<br>9/22/2017             | 31                            |                   |                                                                            |                   |         |
| Recurrence<br>Set schedule              |                               |                   |                                                                            |                   |         |
| Selected Recipients                     |                               |                   |                                                                            |                   | := ::   |
| Name 🔺                                  | Account 🔺                     | Рау               | Notify                                                                     | Amount 🔷 Addendum |         |
| ach and wire                            | 54656                         | Yes               | No                                                                         | \$0.00            |         |
| * - Indicates required field            |                               |                   |                                                                            | Cancel Draft      | Approve |

## Creating a One-Time ACH Transaction

- 1. Select the 'ACH and Wire' option under the 'Commercial' menu.
- 2. Click the 'One-Time Payment' button and select the desired type of ACH transaction.

| ACH and Wire                            |                            |                | ≔ =                       |
|-----------------------------------------|----------------------------|----------------|---------------------------|
| م Search                                | Filter by Type 👻           | New Template 🗸 | One-Time Payment 🗸        |
| Available Templates                     |                            |                |                           |
| ☆ 2006JEEP M LEDU<br>International Wire | ☆ 2006JEEP M L<br>Payments | .EDU ☆         | ABC Corp<br>Domestic Wire |
|                                         |                            |                |                           |
|                                         | PPD PPD                    | 1              | 6                         |

3. The 'Recipient & Amount' screen allows the user to select which recipients are tied to the transaction and designate a dollar amount for each.

| ACH and                                                 | id Wire                     | - Collections      |                |                  |                 |   |
|---------------------------------------------------------|-----------------------------|--------------------|----------------|------------------|-----------------|---|
| Info & U                                                | Users                       | Recipient & Amount | Subsidiary     | Account          | Review & Submit |   |
| Template Nar<br>AR ☆<br>ACH Class Coo<br>PPD - Prearrar | me:<br>ode<br>inged Payment | and Deposit        |                |                  |                 |   |
| Choose "T<br>্র Search                                  | To" Accour                  | nt                 |                |                  |                 |   |
| Acc                                                     | count Name 🔸                |                    | Account Type 🔺 | Account Number 🔶 | Balance ·       | - |
| Con                                                     | mmercial Cheo               | king               | Checking       | DDA-XXXXX3580    | \$253.69        |   |
| Mo                                                      | oney Market Sa              | vings              | Savings        | SAV-XXXXX3946    | \$287.37        |   |
| Bus                                                     | siness Savings              |                    | Savings        | SAV-XXXXX3954    | \$260.48        |   |

Cancel

Next

4. Click the 'Next' button at the bottom of the screen or 'Subsidiary' in the workflow ribbon at the top of the page to move to the next step.

**NOTE**: Subsidiaries are only applicable for a business with multiple companies that can initiate payments. This screen will not appear if you only have one subsidiary.

| ACH and Wire - Collections       |                        |
|----------------------------------|------------------------|
| Recipient & Amount Subsidiary Ac | ccount Review & Submit |
| One Time Payment                 |                        |
| ACH Class Code                   | Send payment as:       |
| Individual (PPD) - Change        | Condo association      |
|                                  |                        |
|                                  | i≡ <b>i</b> ii         |
| م Search                         |                        |
| Condo association<br>Wire & ACH  |                        |
|                                  |                        |
| Company ID: ******6789           |                        |
|                                  | Cancel Next            |

- 5. If applicable, select the subsidiary that will be used to initiate the payment, and match the account that will initiate the payment to/from.
- 6. Click the 'Next' button at the bottom of the screen or 'Account' in the workflow ribbon at the top of the page to move to the next step.

| ACH      | and Wire - Payments                                          |                                          |                                                                     |                                                  |
|----------|--------------------------------------------------------------|------------------------------------------|---------------------------------------------------------------------|--------------------------------------------------|
| Recip    | pient & Amount Subsidiary                                    | Account                                  | Review & Submit                                                     |                                                  |
| One T    | ïme Payment                                                  |                                          |                                                                     |                                                  |
| ACH Cla  | ss Code                                                      |                                          |                                                                     |                                                  |
| Individu | al (PPD) - Change                                            |                                          |                                                                     |                                                  |
| Choo     | se "From" Account                                            |                                          |                                                                     |                                                  |
|          |                                                              |                                          |                                                                     |                                                  |
| Q 5      | earch                                                        |                                          |                                                                     |                                                  |
|          | Account Name *                                               | Account Type 🔺                           | Account Number 🔺                                                    | Balance 🔺                                        |
|          | Account Name  COMMERCIAL CHECKING                            | Account Type 🔺<br>Checking               | Account Number •<br>DDA-XXXXX3572                                   | Balance *<br>\$60.76                             |
|          | Account Name  COMMERCIAL CHECKING FREE CHECKING              | Account Type 🔺<br>Checking<br>Checking   | Account Number *<br>DDA-XXXXX3572<br>DDA-XXXXX3580                  | Balance *<br>\$60.76<br>\$1.64                   |
|          | Account Name  COMMERCIAL CHECKING FREE CHECKING FREE SAVINGS | Account Type   Checking Checking Savings | Account Number *<br>DDA-XXXXX3572<br>DDA-XXXXX3580<br>SAV-XXXXX3946 | Balance <b>^</b><br>\$60.76<br>\$1.64<br>\$71.69 |

- 7. Click the 'Next' button at the bottom of the screen or 'Review & Submit' in the workflow ribbon at the top of the page to move to the next step
- 8. Select the effective date of the file and, depending on access, click 'Draft' or 'Approve.'

| ACH and Wire -                        | Payments                            |               |                                         |          |          |         |
|---------------------------------------|-------------------------------------|---------------|-----------------------------------------|----------|----------|---------|
| Recipient & Amount                    | Subsidiary                          | Account       | Review & Subm                           | it       |          |         |
| One Time Payment                      |                                     |               |                                         |          |          |         |
| Company Entry Description<br>AchBatch |                                     |               | ACH Class Code<br>Individual (PPD)      |          |          |         |
|                                       |                                     |               | Send payment as<br>ROCKLAND TRUST COMPA | NY/TEST  |          |         |
| Total Amount<br>\$0.00 to 1 recipient | From Account<br>FREE CHECKING DDA-X | XXXX3580 1.64 | L                                       |          |          |         |
| Effective Date Select Date            | 31                                  |               |                                         |          |          |         |
| Recurrence                            |                                     |               |                                         |          |          |         |
| None                                  |                                     |               |                                         |          |          |         |
| Selected Recipients                   |                                     |               |                                         |          |          |         |
|                                       |                                     |               |                                         |          |          | ≡ =     |
| Name 🔺                                | Account *                           | Pay           | Notify                                  | Amount 🔺 | Addendum |         |
| 241 Fitness                           | 12345                               | Yes           | No                                      | \$0.00   |          |         |
| * - Indicates required field          |                                     |               |                                         | Cancel   | Draft    | Approve |

# Multiple Account (Normal)

r.

This option allows the user to select multiple accounts for one recipient.

1. Select the recipient to be linked to the commercial template or payment.

| ACH and Wire - Payme           | nts                |         |        |        |          |               |
|--------------------------------|--------------------|---------|--------|--------|----------|---------------|
| Recipient & Amount Subsidia    |                    |         |        | ubmit  |          |               |
| One Time Payment               |                    |         |        |        |          |               |
| ACH Class Code                 | Company Entry Desc | ription |        |        |          |               |
| Individual (PPD) Company (CCD) | Max 10 characters  |         |        |        |          |               |
|                                |                    |         |        |        |          |               |
|                                |                    |         |        |        |          | ∷≡ ∷          |
| م Search                       |                    |         |        |        |          | New Recipient |
|                                | Account            | Davi    | Notifi | Amount | Addopdum |               |
|                                | Account            | Pdy     | NOLITY | AMOUNT | Addendum |               |
|                                |                    |         |        |        |          | Ø             |
| 241 Fitness                    |                    |         |        |        |          | Ø             |
| ABC CO                         |                    |         |        |        |          | ß             |

- 2. Select the 'Normal' option above the listing of accounts.
- 3. Designate the account(s) to be included by selecting the check box(es).

ACH and Wire - Payments

| lr      | nfo & Users                               | Recipient & Amount | Subsidiary                                       | Account                                                   | Review & Submit                               |  |  |  |  |  |  |  |  |  |
|---------|-------------------------------------------|--------------------|--------------------------------------------------|-----------------------------------------------------------|-----------------------------------------------|--|--|--|--|--|--|--|--|--|
| Templa  | Template Name:                            |                    |                                                  |                                                           |                                               |  |  |  |  |  |  |  |  |  |
| art 🏠   | art 🟠                                     |                    |                                                  |                                                           |                                               |  |  |  |  |  |  |  |  |  |
| ACH CI  | ACH Class Code                            |                    |                                                  |                                                           |                                               |  |  |  |  |  |  |  |  |  |
| CCD - C | CCD - Cash Concentration and Disbursement |                    |                                                  |                                                           |                                               |  |  |  |  |  |  |  |  |  |
| Choo    | se "From" Acc                             | count              |                                                  |                                                           |                                               |  |  |  |  |  |  |  |  |  |
| a Se    | earch                                     |                    |                                                  |                                                           |                                               |  |  |  |  |  |  |  |  |  |
|         |                                           |                    |                                                  |                                                           |                                               |  |  |  |  |  |  |  |  |  |
|         | Account Name                              | •                  | Account Type 🔺                                   | Account Number 🔺                                          | Balance 🛧                                     |  |  |  |  |  |  |  |  |  |
| V       | Account Name                              | ecking             | Account Type *<br>Checking                       | Account Number *<br>DDA-XXXXX3580                         | Balance ~<br>\$253.69                         |  |  |  |  |  |  |  |  |  |
|         | Account Name                              | ecking<br>Savings  | Account Type *<br>Checking<br>Savings            | Account Number  DDA-XXXXX3580 SAV-XXXXX3946               | Balance ↑<br>\$253.69<br>\$287.37             |  |  |  |  |  |  |  |  |  |
|         | Account Name                              | ecking<br>Savings  | Account Type *<br>Checking<br>Savings<br>Savings | Account Number  DDA-XXXXX3580 SAV-XXXXX3946 SAV-XXXXX3954 | Balance ▲<br>\$253.69<br>\$287.37<br>\$260.48 |  |  |  |  |  |  |  |  |  |
|         | Account Name                              | ecking<br>Savings  | Account Type   Checking Savings Savings          | Account Number  DDA-XXXXX3580 SAV-XXXXX3946 SAV-XXXXX3954 | Balance ▲<br>\$253.69<br>\$287.37<br>\$260.48 |  |  |  |  |  |  |  |  |  |

4. Enter the dollar amount for each account.

ACH and Wire - Payments

| Recipient & Amount                           | Subsidiar | у<br>/ | Account                               | Review & Submit     |          |                      |
|----------------------------------------------|-----------|--------|---------------------------------------|---------------------|----------|----------------------|
| One Time Payment                             |           |        |                                       |                     |          |                      |
| ACH Class Code<br>Individual (PPD) Company ( | CCD)      | Con    | npany Entry Descr<br>ax 10 characters | iption              |          |                      |
| م Search<br>AVAILABLE RECIPIENTS             |           |        |                                       | Pay All Notify None | New Reci | <b>III</b><br>ipient |
| Name 🔺                                       | Account   | Рау    | Notify Amount                         | Addendum            |          |                      |
| ABC Company new                              | 654321    | •      |                                       | \$0.00              | = ℃      | Ø                    |
|                                              |           |        |                                       |                     | Cancel   | Next                 |

## **Split Transactions**

### Multiple Account (Split)

**NOTE**: This option allows the user to designate a total dollar amount and then designate a primary and secondary account(s) to distribute the funds. This option is only available for Payroll transactions.

1. Select the recipient to be linked to the commercial template or payment.

| AC | H and Wire           | e - Payr | oll     |     |        |        |          |               |
|----|----------------------|----------|---------|-----|--------|--------|----------|---------------|
| R  | ecipient &<br>Amount |          |         |     |        |        |          |               |
| On | e Time Paym          | ent      |         |     |        |        |          |               |
|    |                      |          |         |     |        |        |          | Grid List     |
| ٩  | sample               | ×        |         |     |        |        | l        | New Recipient |
|    | Name 🔺               |          | Account | Pay | Notify | Amount | Addendum |               |
|    | Sample ACH Recip     | pient    |         |     |        |        |          | Ø             |
|    |                      |          |         |     |        |        | Cance    | el Next       |

- 2. Select the 'Split' option above the listing of accounts.
- 3. Designate the Primary account and Secondary account(s) by selecting the check boxes.

| ACH and Wire - Payro             | oll       |           |                                       |                                                                                    |
|----------------------------------|-----------|-----------|---------------------------------------|------------------------------------------------------------------------------------|
| Recipient & Subsidiary<br>Amount |           |           | eview &<br>Submit                     |                                                                                    |
| One Time Payment                 |           |           |                                       |                                                                                    |
| Sample ACH Recipient             | Select Ac | count     |                                       | Normal Split                                                                       |
| Sample ACH Recipient             | Select Ac | Secondary |                                       | Normal Split                                                                       |
| Sample ACH Recipient             | Select Ac | Secondary | Account Type 👻<br>Checking            | Normal Split<br>Account ~<br>1234567                                               |
| Sample ACH Recipient             | Select Ac | Secondary | Account Type *<br>Checking<br>Savings | Normal         Split           Account         ~           1234567         2345678 |

4. Click on the blue primary account link.

|   | Name 🔺    | Account | Pay | Notify | Amount | Addendum    |
|---|-----------|---------|-----|--------|--------|-------------|
| ø | Sample AC | 1234567 | ¥   |        | \$0.00 | = ℃ /       |
|   |           | 2345678 |     |        | \$0.00 |             |
|   |           |         |     |        |        | Cancel Next |

Enter the total amount of the ACH transaction.

Click on the '2 accounts' link.

|   | Name 🔺    | Account    | Рау | Notify | Amount  | Addendum |   |   |   |
|---|-----------|------------|-----|--------|---------|----------|---|---|---|
| V | Sample AC | 2 accounts |     |        | \$100.0 |          | ≡ | û | Ø |

5. Enter the dollar amount for the secondary account.

NOTE: The primary account amount will automatically decrease accordingly.

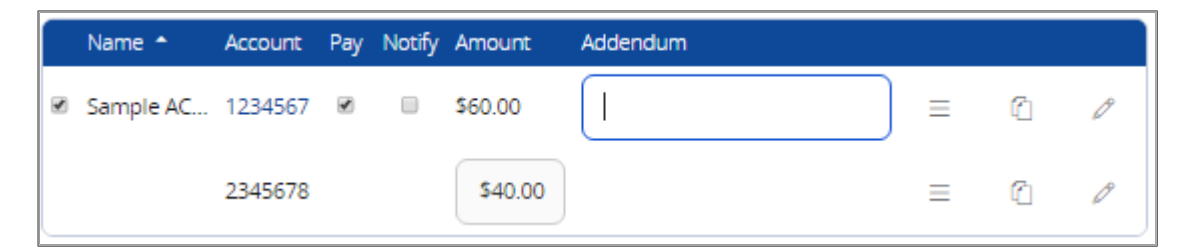